## COME INSERIRE I VOTI DELLA MATERIA NEL REGISTRO ARGO

Per tutti i docenti

## Andare sul proprio registro e cliccare su scrutini

| Menù                | ×                                |                                                                     |  |  |  |  |
|---------------------|----------------------------------|---------------------------------------------------------------------|--|--|--|--|
| 🗅 Home              |                                  | EFFETTUA UNA SUPPLENZA                                              |  |  |  |  |
| 🔁 Registro          | •                                |                                                                     |  |  |  |  |
| 📴 Scrutini          | •                                | BACHECA                                                             |  |  |  |  |
| 🗇 Didattica         | ×                                |                                                                     |  |  |  |  |
| 慮 Bacheca           |                                  | 3 messaggi pubblicati oggi<br>1 messaggi con richiesta presa vision |  |  |  |  |
| 🕗 Orario            |                                  |                                                                     |  |  |  |  |
| 🗟 Stampe            | • messaggi con adesione proposta |                                                                     |  |  |  |  |
| 🔁 Servizi Personale |                                  | Classe 1A                                                           |  |  |  |  |
| 🛠 Strumenti         |                                  | NORMALE                                                             |  |  |  |  |
| 🖄 Accedi a bSmart   |                                  | Sede Pieraccini                                                     |  |  |  |  |
| C Logout            |                                  | A Messaggi da leggere: 0                                            |  |  |  |  |
|                     |                                  | COLENIZE                                                            |  |  |  |  |

## Cliccare su Caricamento voti e scegliere la classe

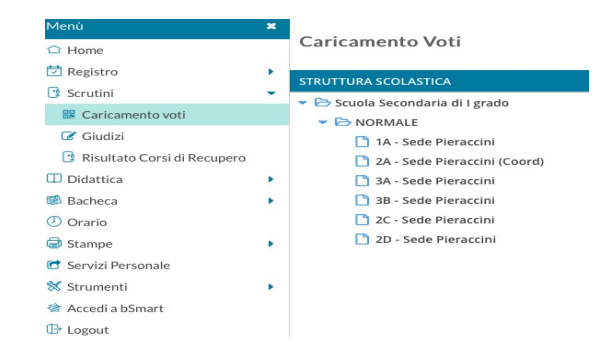

## Scegliere Proposte di voto Scrutinio Finale-SF spuntare su Solo Voti e cliccare su Avanti

| ☐ Home                        |   |                       |                                  |                                |  |  |  |
|-------------------------------|---|-----------------------|----------------------------------|--------------------------------|--|--|--|
| 🔁 Registro                    | • | Periodo della Classe: | PROPOSTE DI VOTO SCRUTINIO FINAL |                                |  |  |  |
| 🕃 Scrutini                    | • |                       |                                  |                                |  |  |  |
| 躍 Caricamento voti            |   |                       | Includi Proposta                 | di Voto nello Scrutinio Finale |  |  |  |
| 🕼 Giudizi                     |   |                       | O Voti e Assenze                 | <ul> <li>Solo Voti</li> </ul>  |  |  |  |
| 📴 Risultato Corsi di Recupero |   |                       |                                  |                                |  |  |  |
| Didattica                     | • |                       |                                  |                                |  |  |  |

Per inserire o modificare i voti cliccare sul nome della materia riportato in cima alle colonne

| ☐ Home                        |   | Periodo: PROPOSTE DI VOTO S | $\mathbf{N}$ | 🕑 Esc        |     |      |
|-------------------------------|---|-----------------------------|--------------|--------------|-----|------|
| 🔁 Registro                    | • |                             |              |              |     |      |
| 📴 Scrutini                    | - | ALUNNO                      |              | DATA NASCITA | мат | SCIE |
| 🔡 Caricamento voti            |   |                             |              |              | v   | v    |
| 🕝 Giudizi                     |   | E                           | ED GE        | 28/11/2009   |     |      |
| 📑 Risultato Corsi di Recupero |   |                             |              | 18/01/2010   |     |      |
| 🔲 Didattica                   | • | -                           |              | 24/02/2000   |     |      |
| 👼 Bacheca                     | • | _                           |              | 24/02/2009   |     |      |
| Comunicazioni                 |   |                             |              | 22/09/2009   |     |      |
| - Contained Lion              |   | RINI GUULO                  |              | 25/02/2009   |     |      |

Alla fine dell'inserimento cliccare SALVA